www.car-solutions.com

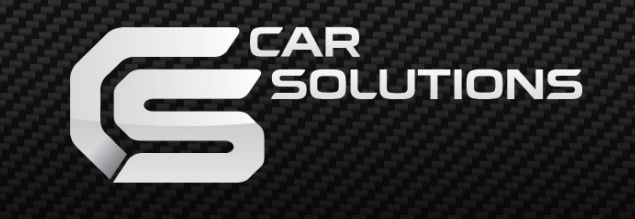

# Instruction Manual High-Definition Link for EVO ID5,ID6 Without OEM Touch

|        | POWER/CAN        |              | ΝΙ SOΛT | (TVDS OUT) |         |      | Я   |
|--------|------------------|--------------|---------|------------|---------|------|-----|
|        |                  |              |         |            |         |      |     |
| DIP SW |                  | $\mathbf{O}$ |         |            |         |      | ല   |
| ІТСН   |                  | S            |         |            |         |      | DEB |
|        | S                |              |         |            |         |      |     |
|        | HDMI IN 5V<br>PO | USB<br>WER   |         |            | NAVI IN | UART |     |

| Contents             | Precautions                                                 |                   |
|----------------------|-------------------------------------------------------------|-------------------|
|                      | Car Compatibility Chart BMW                                 |                   |
|                      | Car Compatibility Chart MINI                                |                   |
|                      | Dimension & Exterior                                        |                   |
|                      | Components & Optional Parts                                 |                   |
|                      | Body Connector specifications                               |                   |
|                      | Body Connector specifications                               |                   |
|                      | Full Installation Diagram                                   |                   |
|                      | DIP Switch Settings                                         |                   |
|                      | Activation by original buttons                              |                   |
|                      | Activation by original buttons A-LINK, M2C                  |                   |
|                      | External Camera Script                                      |                   |
|                      | Around View Script                                          |                   |
|                      | DVB-T Connection Diagram                                    |                   |
|                      | Settings (How To Use KEYPAD)                                |                   |
|                      | Settings HDMI                                               |                   |
|                      | Settings HDMI, NAVIGATION                                   |                   |
|                      | Settings REAR VIEW                                          |                   |
|                      | Settings REAR VIEW                                          |                   |
|                      | • Settings AV1 (FRONT VIEW) (OEM Camera delay time setting) |                   |
|                      | <ul> <li>Settings AV2 (DVBT)</li> </ul>                     |                   |
|                      | Settings CUSTOM                                             |                   |
| support@car-solution | ns.com                                                      | car-solutions.com |

### **Precautions**

You should check the names and colors of each wires exactly, before you connect the wires. ex) CAN HIGH: White wires / CAN LOW: Blue wires

#### The 'POWER / CAN Cable' should always be connected last and be disconnected first.

The 'Mode Switch' is an optional part to change modes forcibly without CAN-BUS. Generally, the CAN-BUS wires are connected for changing modes by original buttons.

When the reverse gear is not detected by CAN-BUS, the 'REVERSE 12V IN wire' should be spliced with 1 2V power of reverse light.

#### HDMI Device-related

HDMI mode accepts general-screen resolution of HDMI devices.

Generally, '5V 1A Power output(5V USB POWER)' is a standard voltage for charging smartphone. If you need higher voltage than 5V, you should add a separate power supply.

Navigation(GPS) box - related

When you connect the power wires(B+, ACC) to the navigation(GPS) box, the 'NAVI 12V OUT' wire supported by the device should be spliced with an ACC wire of navigation box.

The navigation box should be powered off before unplugging the HDMI cable.

# **Car Compatibility Chart BMW**

| Car Models     | Production<br>Year | Specific Models                      |
|----------------|--------------------|--------------------------------------|
| 1 Series (F20) | 2017 -             | - NBT EVO i-Drive6 Without OEM Touch |
| 3 Series (F30) | 2017 -             | - NBT EVO i-Drive6 With OEM Touch    |
| 5 Series (G30) | 2017 -             | - NBT EVO i-Drive6 Without OEM Touch |

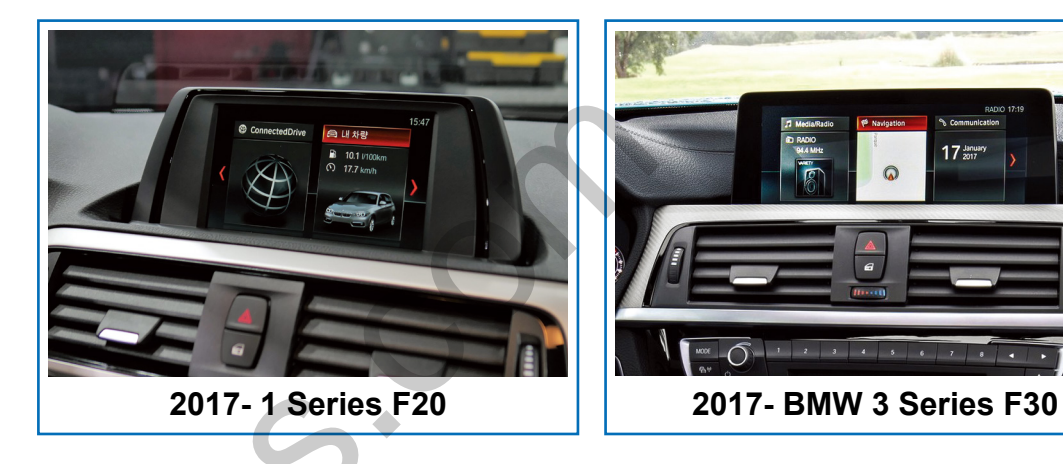

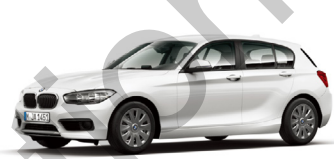

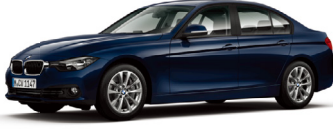

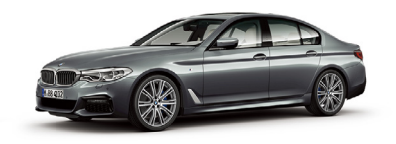

17 Januar 2017

0

2017 5Series G30

2017 1Series F20

2017 3Series F30

support@car-solutions.com

## **Car Compatibility Chart MINI**

| Car Models      | Production<br>Year | Specific Models                           |
|-----------------|--------------------|-------------------------------------------|
| MINI            | 2017 -             | F56,F55,F57 8.8inch Screen With OEM Touch |
| Mini Countryman | 2017 -             | F60 8.8inch Screen With OEM Touch         |
| Mini Clubman    | 2017 -             | F54 8.8inch Screen With OEM Touch         |

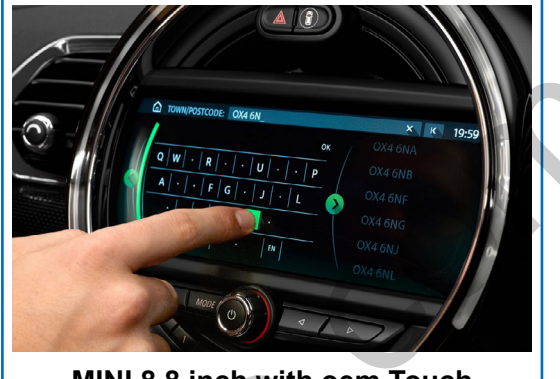

MINI 8.8 inch with oem Touch

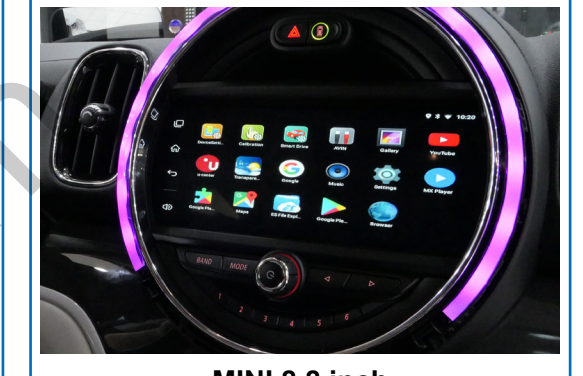

MINI 8.8 inch

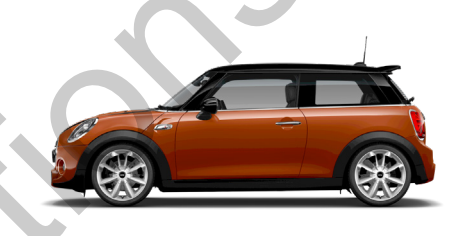

2018 MINI

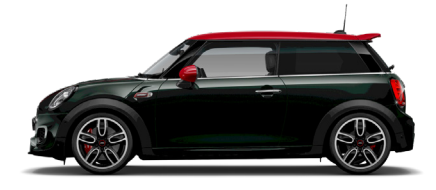

2018 JOHN COOPER WORKS

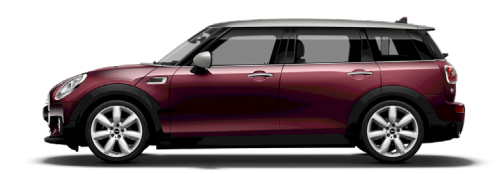

2018 CLUBMAN

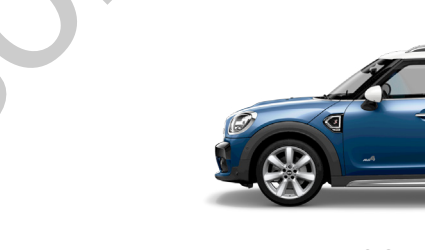

2018 COUNTRYMAN

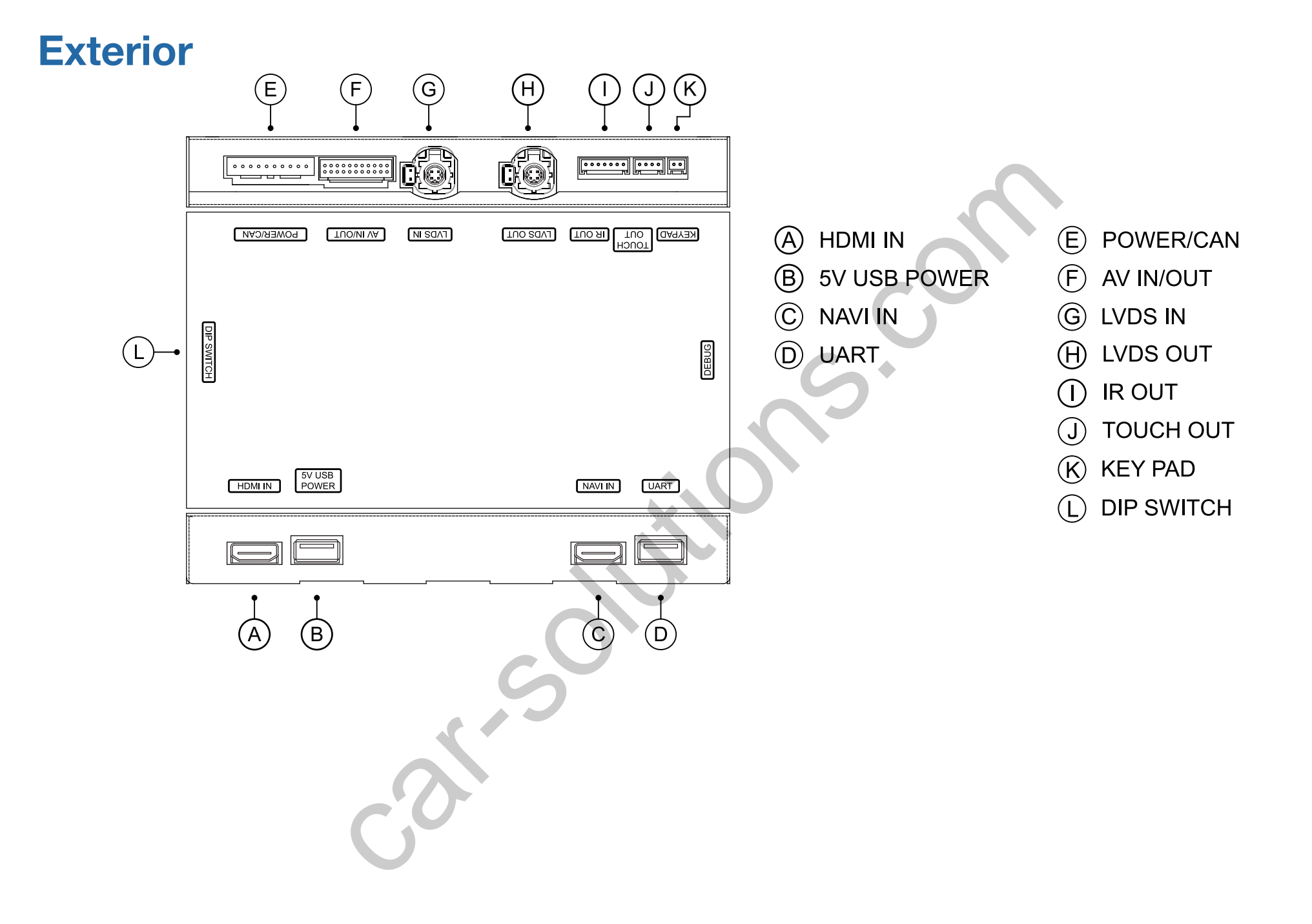

## Components

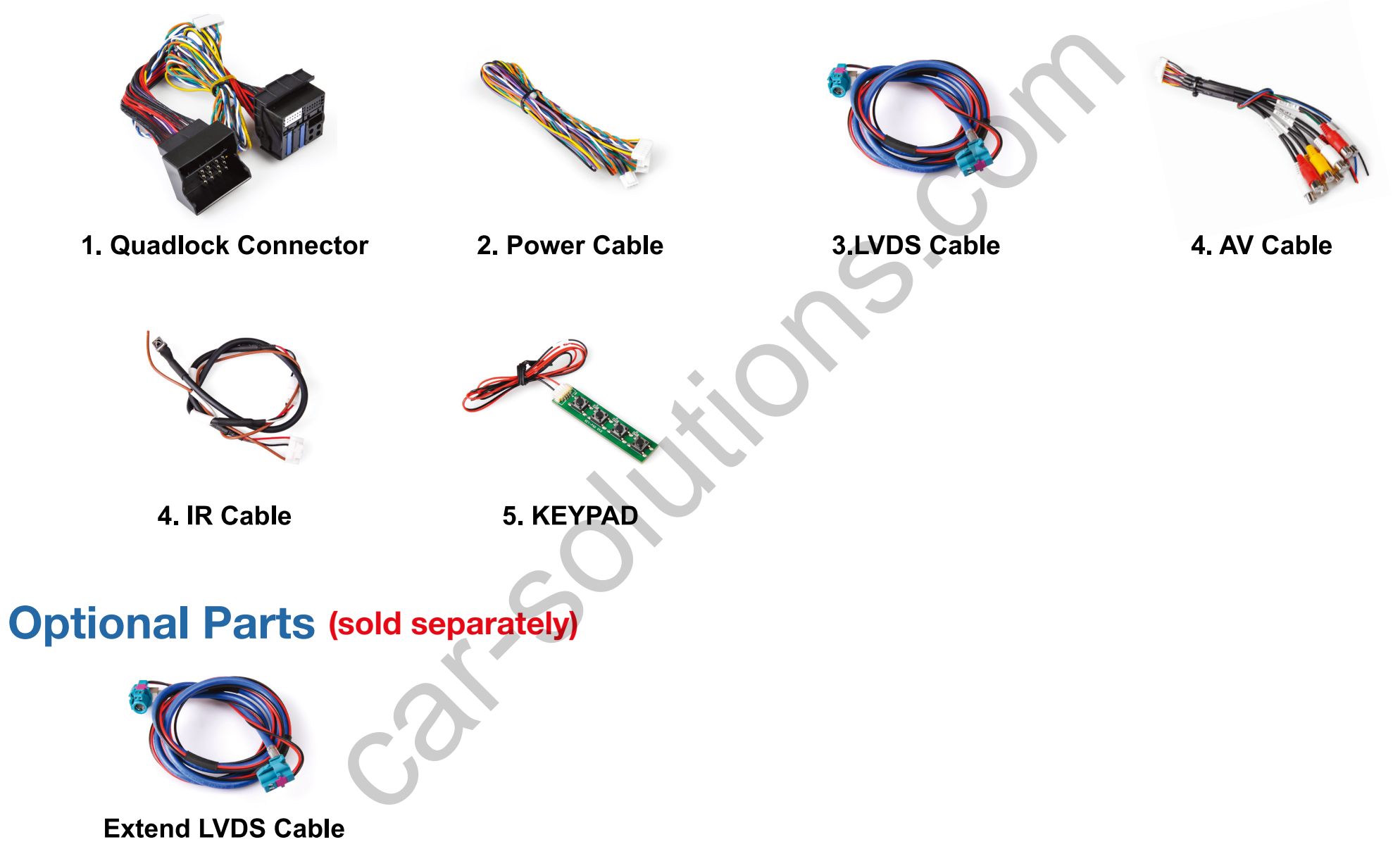

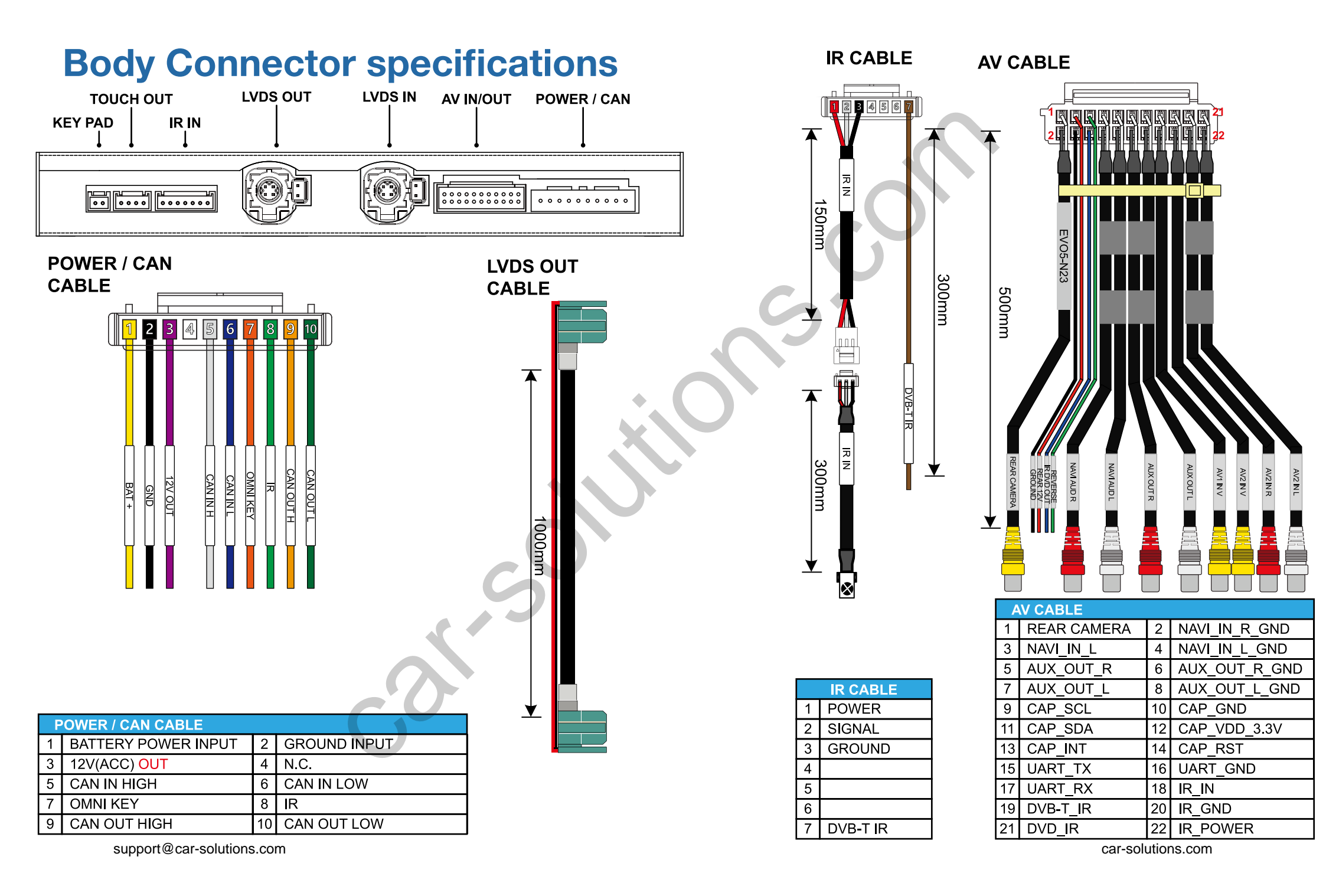

## **Body Connector specifications**

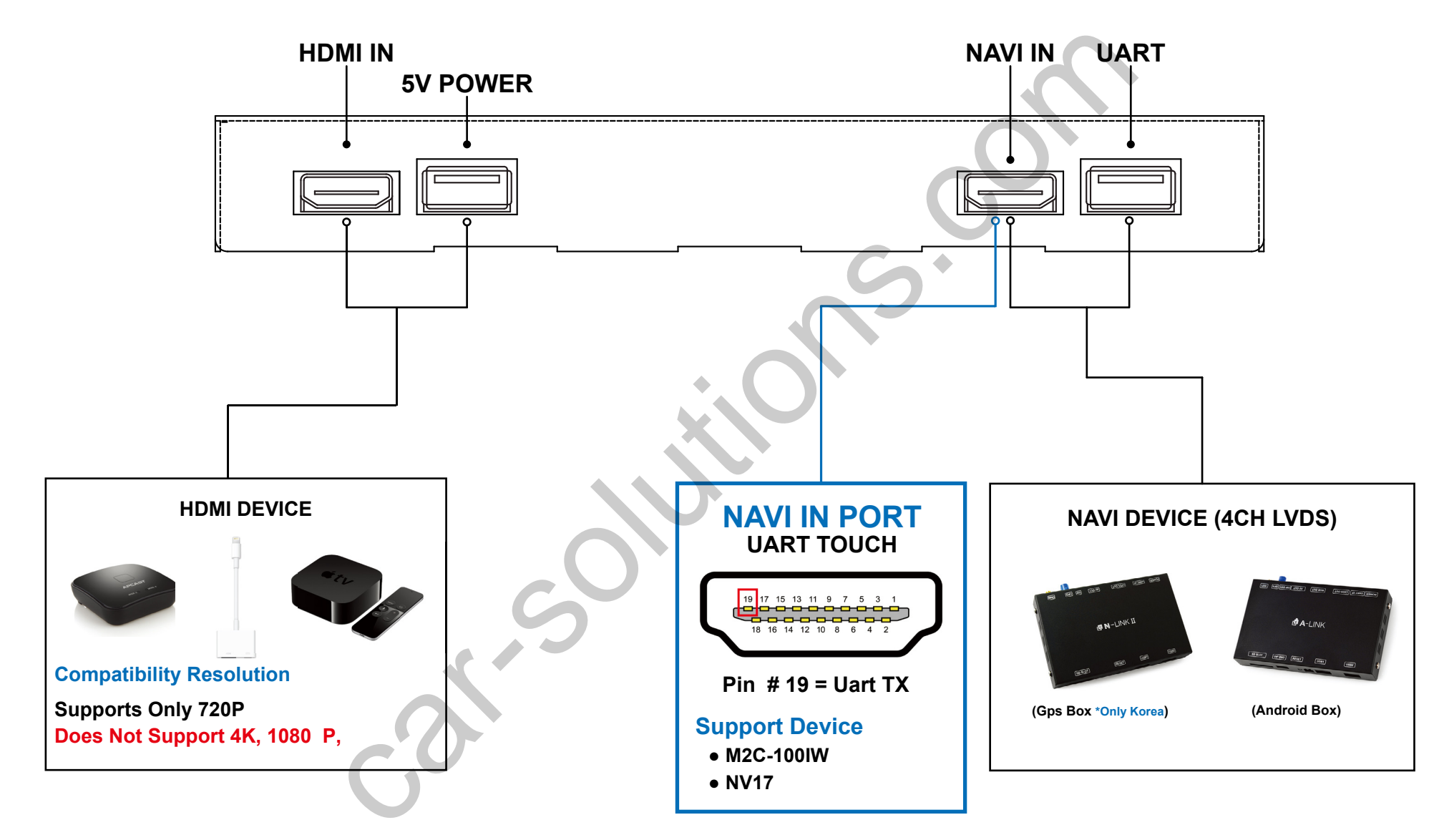

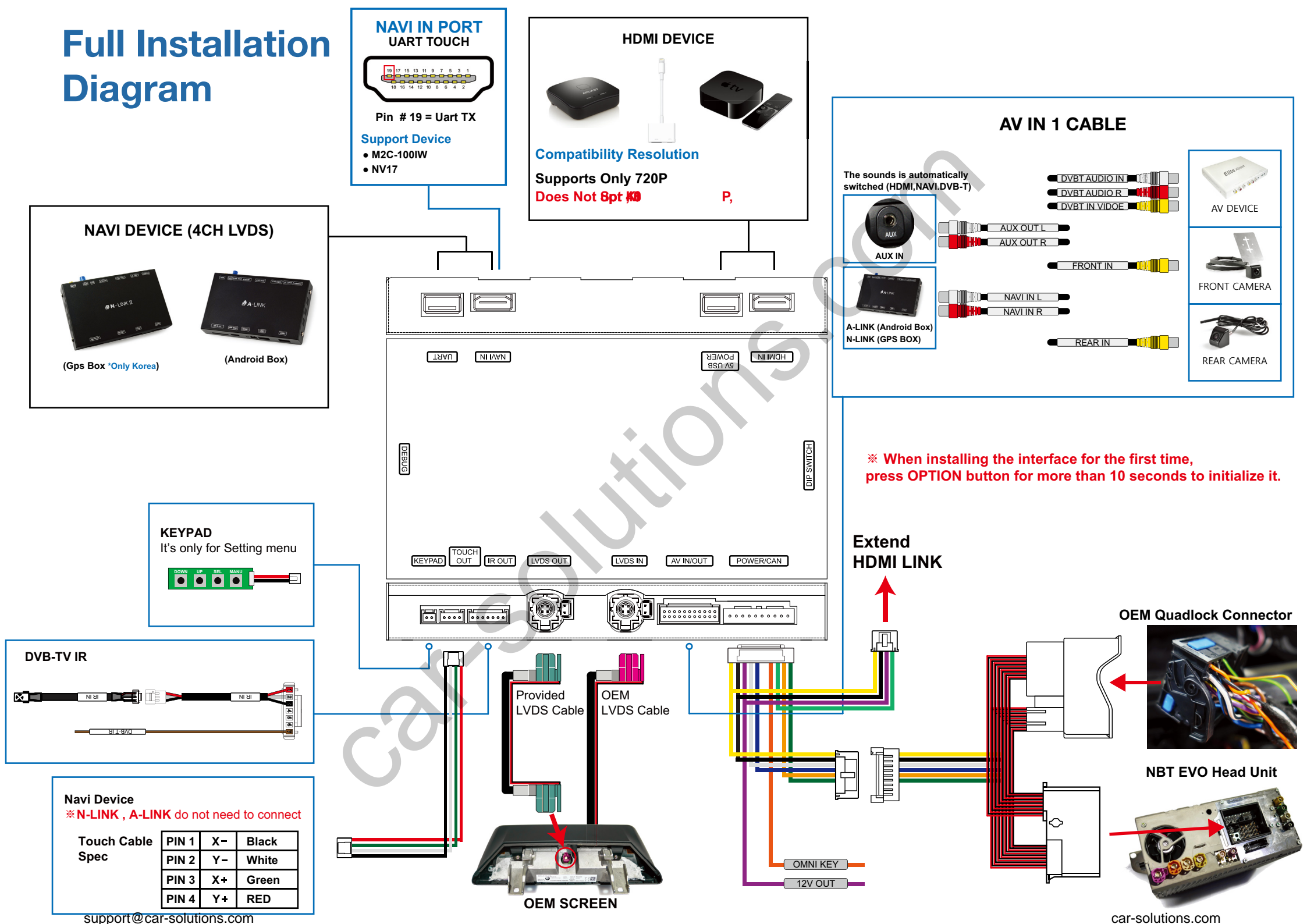

## **DIP Switch Settings**

| OFF |     |   |   |   |   |   | - | - | - | -  | ON · 🖡 🔚 | 1   |
|-----|-----|---|---|---|---|---|---|---|---|----|----------|-----|
| ON  | ONI | 2 | 3 | 4 | 5 | 6 | 7 | 8 | 9 | 10 | ON       | ONI |

| PIN | ON (▼)                                  | OFF(▲)                                       |  |  |  |  |  |
|-----|-----------------------------------------|----------------------------------------------|--|--|--|--|--|
| 1   | HDMI Mode                               | Skip HDMI Mode                               |  |  |  |  |  |
| 2   | Navigation Mode                         | Skip Navigation Mode                         |  |  |  |  |  |
| 3   | External Rear View Camera               | Original Rear View Mode<br>(OEM CAMERA)      |  |  |  |  |  |
| 4   | External Front View<br>Camera(AV1 Mode) | Skip External Front View<br>Camera(AV1 Mode) |  |  |  |  |  |
| 5   | AV2(DVBT) Mode                          | Skip AV2(DVBT) Mode                          |  |  |  |  |  |
| 6   | Not Use                                 | Default OFF                                  |  |  |  |  |  |
| 7   | With OUT OEM Touch                      | With OEM Touch                               |  |  |  |  |  |
| 8   |                                         | C                                            |  |  |  |  |  |
| 9   | Selection of car model                  |                                              |  |  |  |  |  |
| 10  |                                         |                                              |  |  |  |  |  |

|      | No.8   | No.9   | No.10  | Car Model                                                                                                    |
|------|--------|--------|--------|----------------------------------------------------------------------------------------------------|
| A A  | OFF(▲) | OFF(▲) | ON (♥) | 2017~ BMW 1(F20) 6.5inch without OEM Touch<br>2017~ BMW 3(F30) 6.5inch without OEM Touch<br>2017~ BMW 5 (G30) 6.5inch without OEM Touch |
| BMW  | ON (▼) | OFF(▲) | OFF(▲) | 2017~ BMW 1(F20) 8.8inch with OEM Touch<br>2017~ BMW 3(F30) 8.8inch with OEM Touch<br>2017~ BMW 5 (G30) 8.8inch without OEM Touch       |
| MINI | OFF(▲) | ON (▼) | OFF(▲) | 2017~ MINI 8.8inch with OEM Touch                                                                                                    |
|      |        |        |        |                                                                                                    |

## **Activation by original buttons**

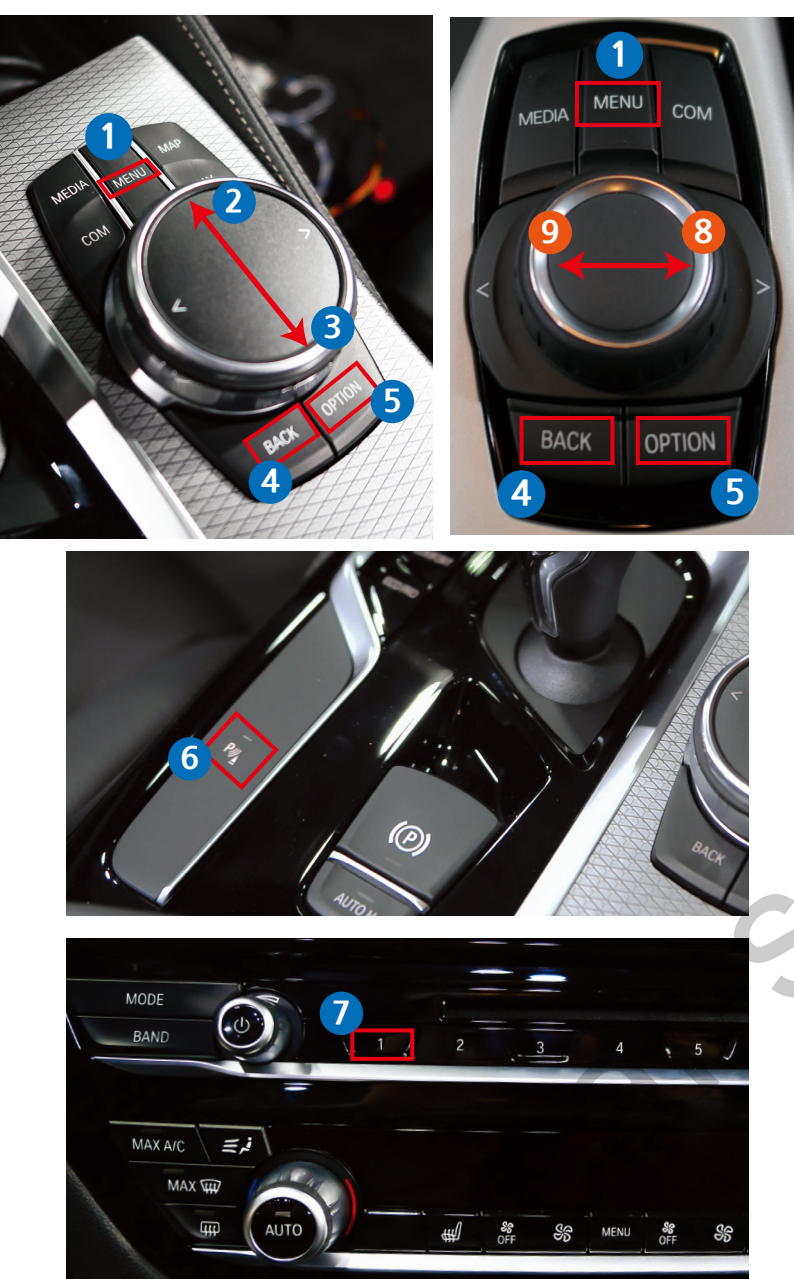

| Button                        | Function                                             | Operation                                                            | Remarks                                                                                                    |
|-------------------------------|------------------------------------------------------|----------------------------------------------------------------------|----------------------------------------------------------------------------------------------------|
| 1<br>MENU                     | Changing<br>Modes                                    | Press the button 2 seconds                                           | Order : HDMI $\rightarrow$ HDMI2 $\rightarrow$ HDMI3<br>$\rightarrow$ NAVI $\rightarrow$ DVB-T $\rightarrow$ DVD $\rightarrow$ OEM |
| i-Drive<br>Buttons            | Changing<br>Modes                                    | Press the button short time                                          | Return to the OEM mode in any modes.                                                                                               |
| 28<br>DIAL UP<br>DIAL RIGHT   | FULL<br>6:4 PIP<br>4:6 PIP                           | Move the Upwards<br>2 seconds                                        | - Full size mode<br>- 6(HDMI, NAVI) : 4(OEM)<br>- 4(OEM : 6(HDMI, NAVI)                                                            |
| 3 9<br>DIAL DOWN<br>DIAL LEFT | Changing<br>Modes                                    | Move the downwards<br><b>2 seconds</b>                               | Order : AV1 (Front View Camera)                                                                                                    |
| 6                             | Changing                                             | Press the button short time                                          | Return to the OEM mode in any modes.                                                                                               |
| PARKING                       | Modes                                                | When it function activate automatically                              | Return to the OEM mode in any modes.                                                                                               |
| 0                             | Changing<br>Modes                                    | Press the button short time                                          | Order : HDMI $\rightarrow$ HDMI2 $\rightarrow$ HDMI3<br>$\rightarrow$ NAVI $\rightarrow$ DVB-T $\rightarrow$ DVD $\rightarrow$ OEM |
| 4<br>BACK                     | Power<br>Reset                                       | Press the button<br><b>10 seconds</b>                                | You can use this function when you get in trouble                                                                                  |
| 5<br>OPTION                   | Reset to<br>factory default<br>setting and<br>power. | Press the button<br><b>10 seconds</b>                                | You can use this function when you get in trouble                                                                                  |
| 5<br>OPTION                   | Omni View<br>Mode<br>(KOREA Spec)                    | Press the button                                                     | Change the Omni View Mode                                                                                                    |
| 28<br>DIAL UP<br>DIAL RIGHT   | VIM                                                  | Move the Upwards <b>5 seconds</b><br>Move the RIGHT <b>5 seconds</b> | Always it need to activation by button for using it function.<br>(When you power off. It functions will be OFF) Default : OFF      |

When installing the interface for the first time, press OPTION button for more than 10 seconds to initialize it.

## **Control Some of Functions by OEM buttons**

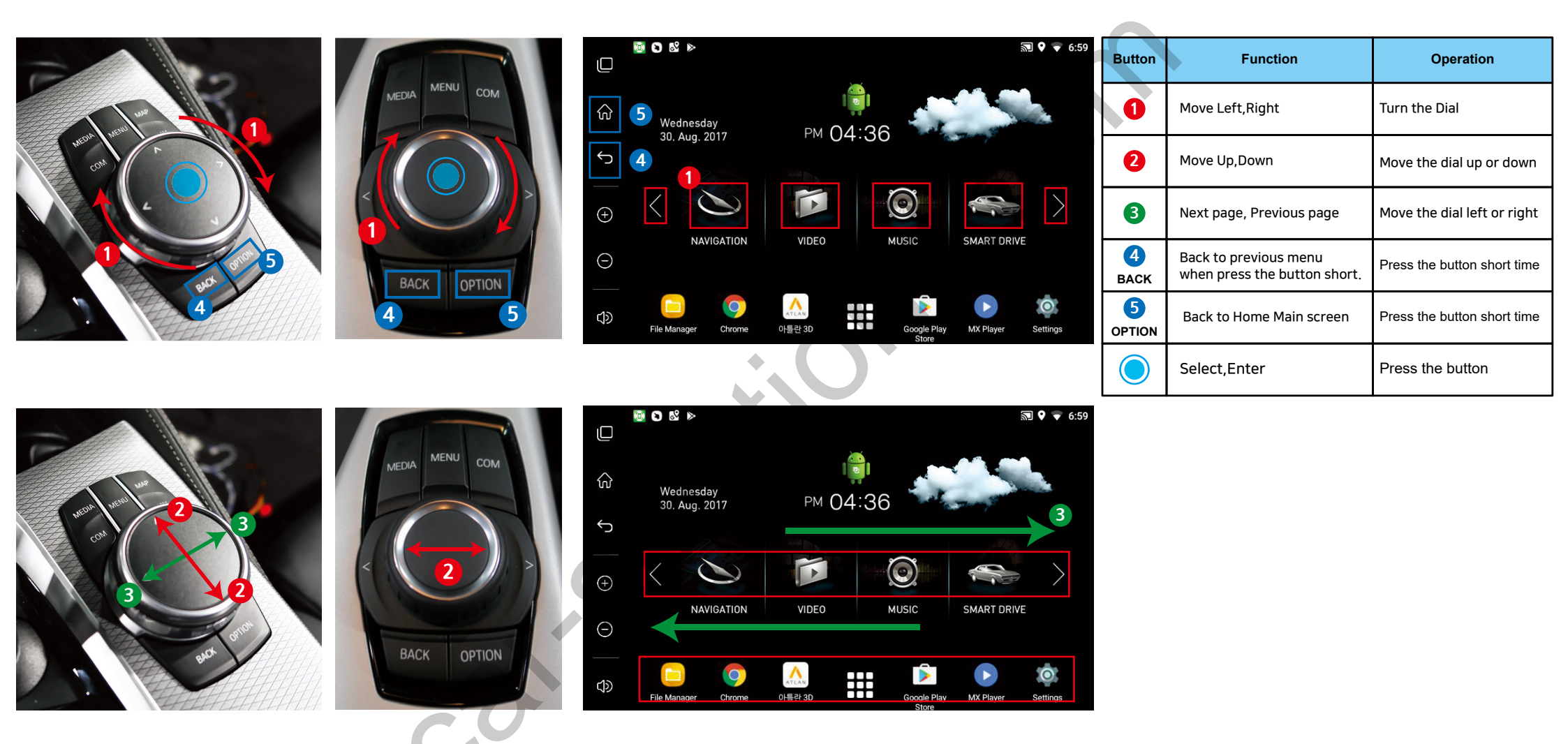

**※** Some applications might not be able to operate with i-Drive button.

## **External Camera Script**

|                                                                                                    |                                    | How to settin                        |  |
|----------------------------------------------------------------------------------------------------|------------------------------------|--------------------------------------|--|
| I         I         I <thi< th=""> <thi< th=""> <thi< th=""> <thi< th=""></thi<></thi<></thi<></thi<> | 5 6 7 8 9 10                       |                                      |  |
|                                                                                                    |                                    |                                      |  |
|                                                                                                    |                                    |                                      |  |
| HDMI 1                                                                                                    | INPUT SOURCE                       | EXTERNAL CAMERA                      |  |
| HDMI 2                                                                                                    | BRIGHT                             | 128                                  |  |
| HDMI 3                                                                                                    | CONTRAST RED                       | 128                                  |  |
| NAVIGATION                                                                                                    | CONTRAST GREEN                     | 128                                  |  |
| REAR VIEW                                                                                                    | CONTRAST BLUE                      | 128                                  |  |
| FRONT VIEW                                                                                                    | AVM KEEPING TIME R → D             | 7 Sec                                |  |
| CVBS 1 - DVBT                                                                                                    | AVM KEEPING TIME $P \rightarrow D$ | 7 Sec                                |  |
| CVBS 2 - DVD                                                                                                    | PGS ON / OFF                       | OFF                                  |  |
| CUSTOM                                                                                                    | ADJUST - HORIZONTAL                | 128                                  |  |
| EXIT                                                                                                    | ADJUST - VERTICAL                  | 128                                  |  |
| DIP SWITCH INFO :                                                                                                    |                                    | FIRMWARE DATE :                      |  |
| DIP SWITCH INFO :                                                                                                    |                                    | FIRMWARE DATE :<br>MAIN : 2018-03-02 |  |
|                                                                                                    |                                    |                                      |  |

support@car-solutions.com

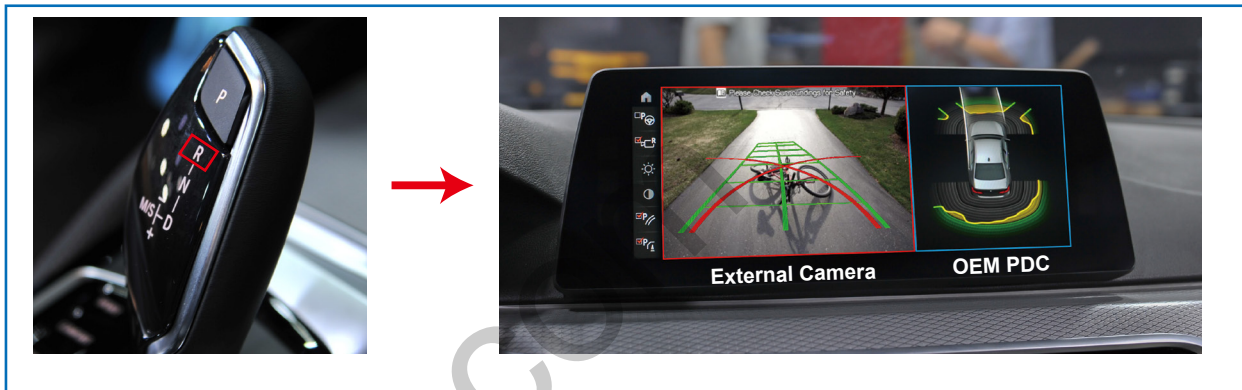

When you shift gear reverse It screen will be working to PIP <Left :External Camera> <Right : OEM PDC Sensor>

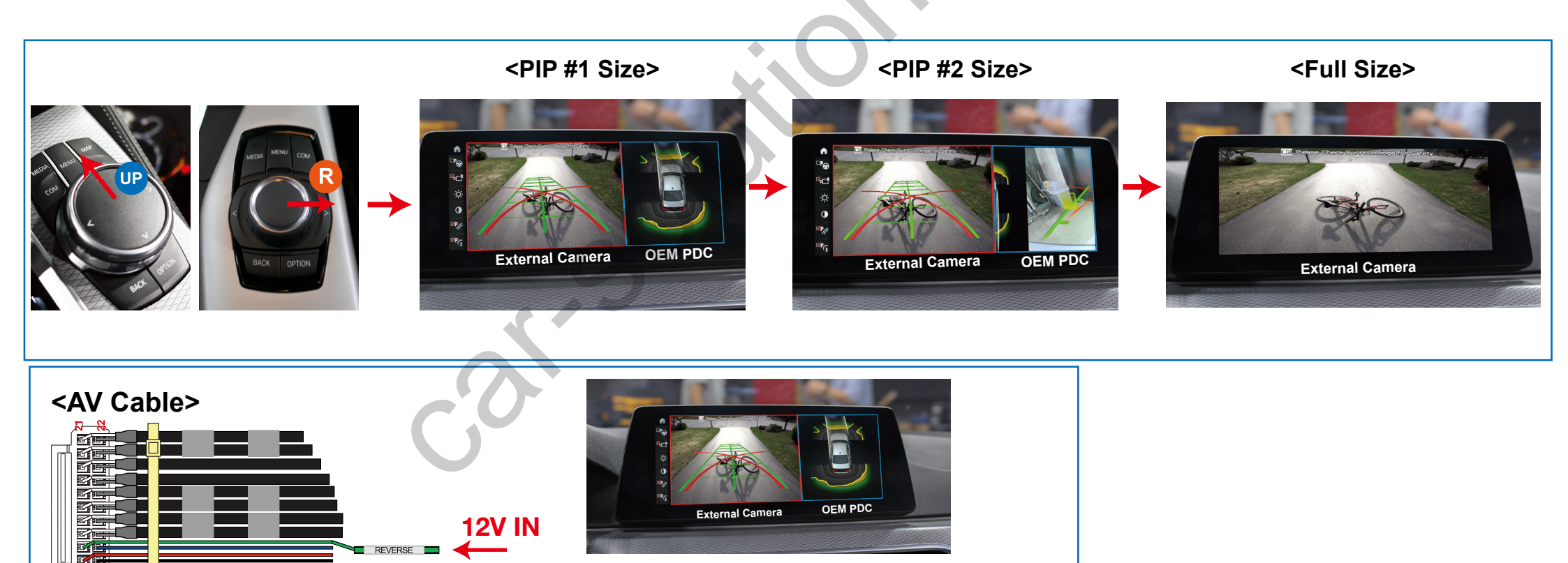

If it connected 12V to 'REVERSE 12V IN wire" The screen will be change to "External Camera mode"

car-solutions.com

## **Around View Script**

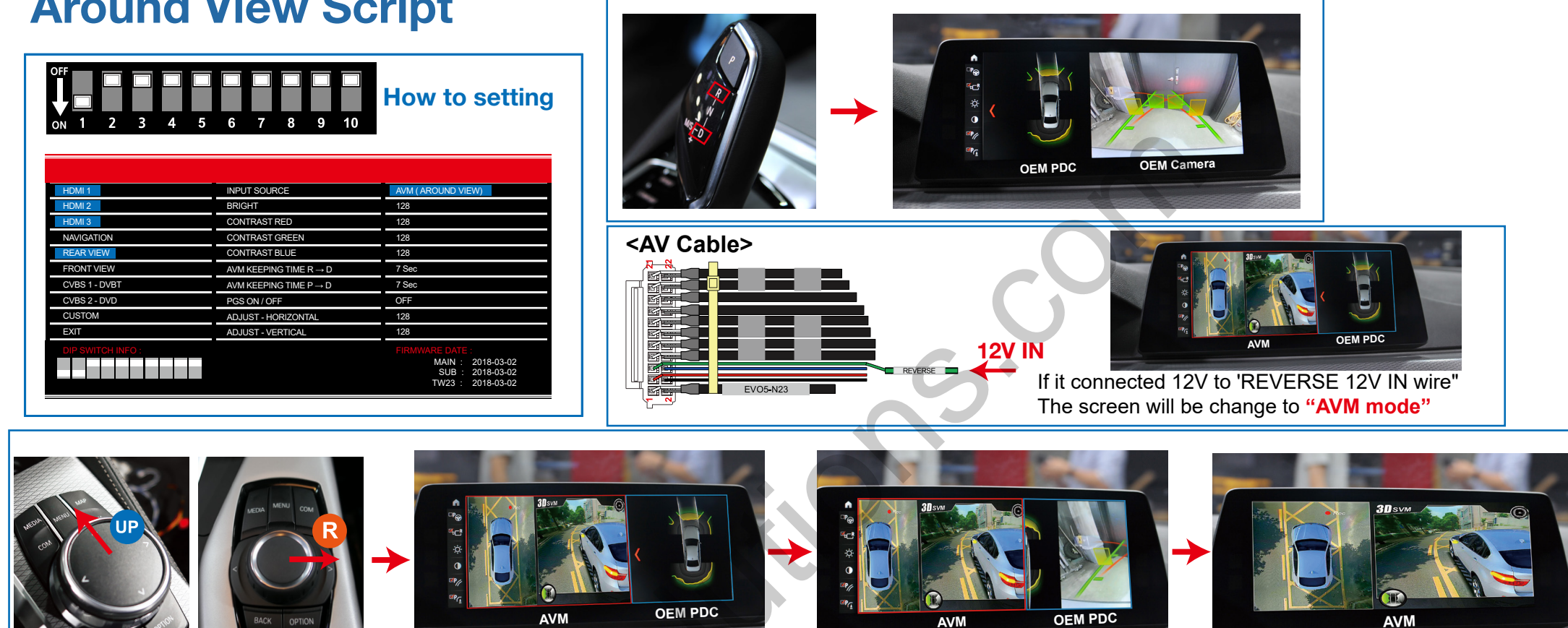

When you shift gear reverse and i-drive button up External Camera Screen size will be change <PIP Size> <Full Size>

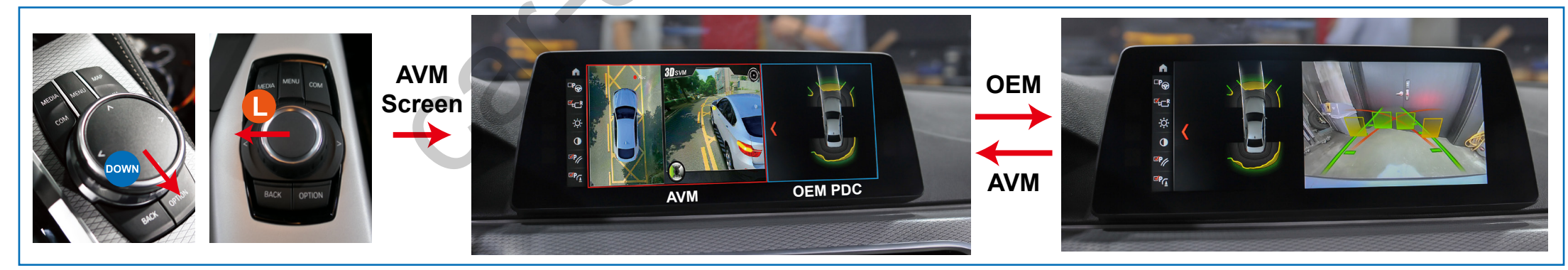

support@car-solutions.com

car-solutions.com

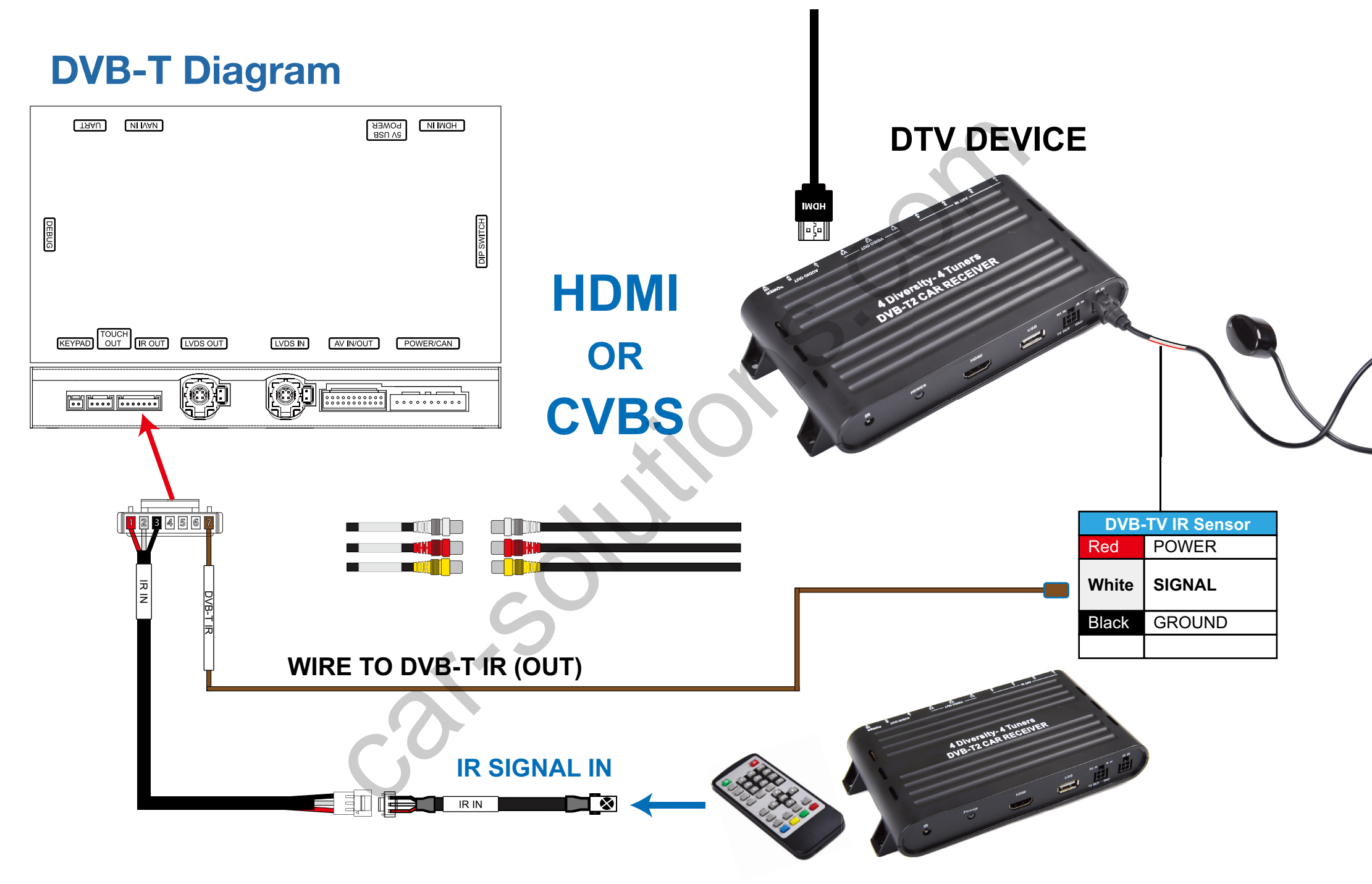

# **Settings (How To Use KEYPAD)**

| ТЯАО ИНУАИ        |          |         | RER<br>BSU |           |            |
|-------------------|----------|---------|------------|-----------|------------|
| DEBUG             |          |         |            |           | DIP SWITCH |
| KEYPAD OUT IR OUT | LVDS OUT | LVDS IN | AV IN/OUT  | POWER/CAN |            |
|                   |          |         |            |           | ]          |

### **KEYPAD - Function #1**

| Button    | Function                    | Operation                   | Remarks                                                                                                    |
|-----------|-----------------------------|-----------------------------|----------------------------------------------------------------------------------------------------|
| 1<br>MENU | Changing<br>Modes           | Press the button short time | Order : HDMI $\rightarrow$ HDMI2 $\rightarrow$ HDMI3<br>$\rightarrow$ NAVI $\rightarrow$ DVB-T $\rightarrow$ DVD $\rightarrow$ OEM |
| 2<br>SEL  | Enter into the setting menu | Press the button short time |                                                                                                    |

### **KEYPAD - Function #2**

| Button         | Function                                               | Operation                   |  |
|----------------|--------------------------------------------------------|-----------------------------|--|
| 1<br>MENU      | Back to previous menu<br>When press the button short.  | Press the button short time |  |
| 2<br>SEL       | Select the setting menu and setting values.            | Press the button short time |  |
| 3 4<br>UP DOWN | Move the menu-pointer<br>and adjust the setting values | Press the button short time |  |

| HDMI 1            | INPUT SOURCE   | DEFAULT                                                                       |
|-------------------|----------------|-------------------------------------------------------------------------------|
| HDMI 2            | BRIGHT         | AVM                                                                           |
| HDMI 3            | CONTRAST RED   | DTV                                                                           |
| NAVIGATION        | CONTRAST GREEN |                                                                               |
| REAR VIEW         | CONTRAST BLUE  |                                                                               |
| AV1 (FRONT VIEW)  |                |                                                                               |
| AV2 (DTV)         |                |                                                                               |
| NONE              |                |                                                                               |
| CUSTOM            |                |                                                                               |
| EXIT              |                |                                                                               |
| DIP SWITCH INFO : |                | FIRMWARE DATE :<br>MAIN : 2018-03-02<br>SUB : 2018-03-02<br>TW23 : 2018 03 02 |

| HDMI 1            | INPUT SOURCE             | AVM (AROUND VIEW)                                                             |
|-------------------|--------------------------|-------------------------------------------------------------------------------|
| HDMI 2            | BRIGHT                   | 128                                                                           |
| HDMI 3            | CONTRAST RED             | 128                                                                           |
| NAVIGATION        | CONTRAST GREEN           | 128                                                                           |
| REAR VIEW         | CONTRAST BLUE            | 128                                                                           |
| AV1 (FRONT VIEW)  | AVM KEEPING TIME $R\toD$ | 7 Sec                                                                         |
| AV2 (DTV)         | AVM KEEPING TIME $P\toD$ | 7 Sec                                                                         |
| NONE              | PGS ON / OFF             | OFF                                                                           |
| CUSTOM            | PGS - HORIZONTAL         | 128                                                                           |
| EXIT              | PGS - VERTICAL           | 128                                                                           |
|                   | PDC ON / OFF             | OFF                                                                           |
| DIP SWITCH INFO : |                          | FIRMWARE DATE :<br>MAIN : 2018-03-02<br>SUB : 2018-03-02<br>TW23 : 2018-03-02 |

### HDMI - DEFALUT

### - INPUT SOURCE ( Hdmi device model select )

- DEFALUT (Basic HDMI Device)
- · AVM

· DTV

( 360° Around View Camera ) ( Digital Television )

### - BRIGHT and CONTRAST

Adjust the values of brightness and contrast

### **HDMI INPUT - AVM**

### - BRIGHT and CONTRAST

Adjust the values of brightness and contrast

#### - AVM KEEPING TIME

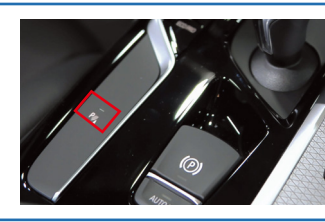

If the keeping time set is **"OFF"** The AVM screen stayed When the "P" button while active and When the "P" button will be disabled. The Screen will be change to previous screen

• When you shift gear 'from reverse to drive' or 'from parking to drive', it just works automatically during the activation time you selected.

### - PGS (Parking Guide System)

 $\cdot\,$  Adjust position of parking guide lines and select the lines 'ON or OFF'.

| HDMI 1            | INPUT SOURCE        | DTV                                                                           |
|-------------------|---------------------|-------------------------------------------------------------------------------|
| HDMI 2            | BRIGHT              | 128                                                                           |
| HDMI 3            | CONTRAST RED        | 128                                                                           |
| NAVIGATION        | CONTRAST GREEN      | 128                                                                           |
| REAR VIEW         | CONTRAST BLUE       | 128                                                                           |
| AV1 (FRONT VIEW)  | REMOTE OSD ON / OFF | ON                                                                            |
| AV2 (DTV)         | MEMORY UP 1         | 0x807f807f                                                                    |
| NONE              | MEMORY DOWN 2       | 0x807f807f                                                                    |
| CUSTOM            | MEMORY LEFT 3       | 0x807f807f                                                                    |
| EXIT              | MEMORY RIGHT        | 0x807f807f                                                                    |
|                   | MEMORY OK 5         | 0x807f807f                                                                    |
|                   | MEMORY MENU 6       | 0x807f807f                                                                    |
|                   | MEMORY EXIT         | 0x807f807f                                                                    |
|                   | MEMORY ETC1 (8)     | 0x807f807f                                                                    |
|                   | MEMORY ETC2         | 0x807f807f                                                                    |
| DIP SWITCH INFO : |                     | FIRMWARE DATE :<br>MAIN : 2018-03-02<br>SUB : 2018-03-02<br>TW23 : 2018-03-02 |

| HDMI 1            | NAVIGATION MODEL | DEFAULT                                                                       |
|-------------------|------------------|-------------------------------------------------------------------------------|
| HDMI 2            | BRIGHT           | 128                                                                           |
| HDMI 3            | CONTRAST RED     | 128                                                                           |
| NAVIGATION        | CONTRAST GREEN   | 128                                                                           |
| REAR VIEW         | CONTRAST BLUE    | 128                                                                           |
| AV1 (FRONT VIEW)  |                  |                                                                               |
| AV2 (DTV)         |                  |                                                                               |
| NONE              |                  |                                                                               |
| CUSTOM            |                  |                                                                               |
| EXIT              |                  |                                                                               |
| DIP SWITCH INFO : |                  | FIRMWARE DATE :<br>MAIN : 2018-03-02<br>SUB : 2018-03-02<br>TW23 : 2018-03-02 |

### **HDMI INPUT - DTV**

#### - BRIGHT and CONTRAST

Adjust the values of brightness and contrast

#### - REMOTE OSD ON / OFF

· You can control to some of function on DTV remote control by OSD UI

**i-Drive Control** 

**Touch Control** 

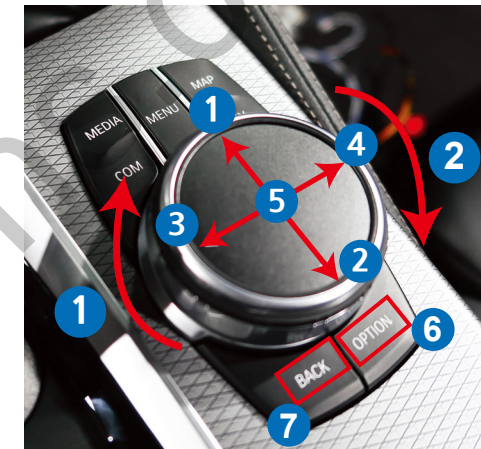

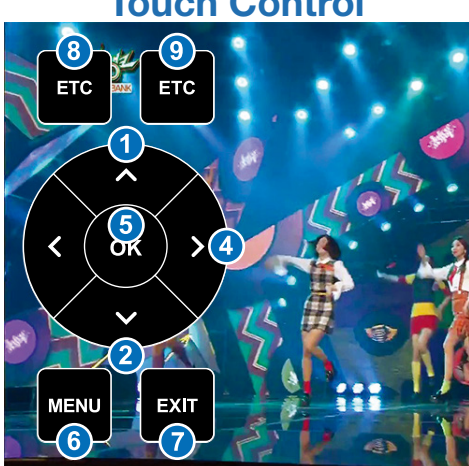

### **NAVIGATION**

#### - BRIGHT and CONTRAST

Adjust the values of brightness and contrast

support@car-solutions.com

| HDMI 1            | INPUT SOURCE   | OEM CAMERA                                                                    |
|-------------------|----------------|-------------------------------------------------------------------------------|
| HDMI 2            | BRIGHT         | AVM (AROUND VIEW)                                                             |
| HDMI 3            | CONTRAST RED   | EXTERNAL CAMERA                                                               |
| NAVIGATION        | CONTRAST GREEN |                                                                               |
| REAR VIEW         | CONTRAST BLUE  |                                                                               |
| AV1 (FRONT VIEW)  |                |                                                                               |
| AV2 (DTV)         |                |                                                                               |
| NONE              |                |                                                                               |
| CUSTOM            |                |                                                                               |
| EXIT              |                |                                                                               |
| DIP SWITCH INFO : |                | FIRMWARE DATE :<br>MAIN : 2018-03-02<br>SUB : 2018-03-02<br>TW23 : 2018-03-02 |

| HDMI 1            | INPUT SOURCE             | AVM (AROUND VIEW)                                                             |
|-------------------|--------------------------|-------------------------------------------------------------------------------|
| HDMI 2            | BRIGHT                   | 128                                                                           |
| HDMI 3            | CONTRAST RED             | 128                                                                           |
| NAVIGATION        | CONTRAST GREEN           | 128                                                                           |
| REAR VIEW         | CONTRAST BLUE            | 128                                                                           |
| AV1 (FRONT VIEW)  | AVM KEEPING TIME $R\toD$ | 7 Sec                                                                         |
| AV2 (DTV)         | AVM KEEPING TIME $P\toD$ | 7 Sec                                                                         |
| NONE              | PGS ON / OFF             | OFF                                                                           |
| CUSTOM            | PGS - HORIZONTAL         | 128                                                                           |
| EXIT              | PGS - VERTICAL           | 128                                                                           |
|                   | PDC ON / OFF             | OFF                                                                           |
| DIP SWITCH INFO : |                          | FIRMWARE DATE :<br>MAIN : 2018-03-02<br>SUB : 2018-03-02<br>TW23 : 2018-03-02 |

### **REAR VIEW INPUT - OEM CAMERA**

- INPUT SOURCE
  - · OEM CAMERA
  - AVM (360° Around View Camera)
  - · EXTERNAL CAMERA

### - BRIGHT and CONTRAST

Adjust the values of brightness and contrast

### **REAR VIEW INPUT - AVM**

### - BRIGHT and CONTRAST

Adjust the values of brightness and contrast

#### - AVM KEEPING TIME

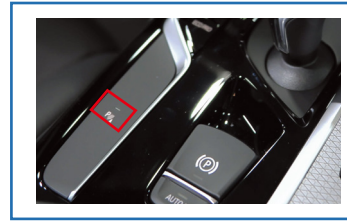

If the keeping time set is **"OFF"** The AVM screen stayed When the "P" button while active and When the "P" button will be disabled. The Screen will be change to previous screen

• When you shift gear 'from reverse to drive' or 'from parking to drive', it just works automatically during the activation time you selected.

### - PGS (Parking Guide System)

 $\cdot\,$  Adjust position of parking guide lines and select the lines 'ON or OFF'.

| HDMI 1           | INPUT SOURCE     | EXTERNAL CAMERA |
|------------------|------------------|-----------------|
| HDMI 2           | BRIGHT           | 128             |
| HDMI 3           | CONTRAST RED     | 128             |
| NAVIGATION       | CONTRAST GREEN   | 128             |
| REAR VIEW        | CONTRAST BLUE    | 128             |
| AV1 (FRONT VIEW) | PGS ON / OFF     | OFF             |
| AV2 (DTV)        | PGS - HORIZONTAL | 128             |
| NONE             | PGS - VERTICAL   | 128             |
| CUSTOM           | PDC ON / OFF     | OFF             |
| EXIT             |                  |                 |

**DIP SWITCH INFO :** 

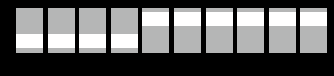

FIRMWARE DATE : MAIN : 2018-03-02 SUB : 2018-03-02

...

TW23 : 2018-03-02

### **REAR VIEW INPUT - EXTERNAL CAMERA**

#### - BRIGHT and CONTRAST

۲

Adjust the values of brightness and contrast

#### - PGS (Parking Guide System)

 $\cdot\,$  Adjust position of parking guide lines and select the lines 'ON or OFF'.

| HDMI 1            | INPUT SOURCE             | OEM CAMERA                                                                    |
|-------------------|--------------------------|-------------------------------------------------------------------------------|
| HDMI 2            | CAM KEEPING TIME $R\toD$ | 7 Sec                                                                         |
| HDMI 3            | CAM KEEPING TIME $P\toD$ | 7 Sec                                                                         |
| NAVIGATION        |                          |                                                                               |
| REAR VIEW         |                          |                                                                               |
| AV1 (FRONT VIEW)  |                          |                                                                               |
| AV2 (DTV)         |                          |                                                                               |
| NONE              |                          |                                                                               |
| CUSTOM            |                          |                                                                               |
| EXIT              |                          |                                                                               |
| DIP SWITCH INFO : |                          | FIRMWARE DATE :<br>MAIN : 2018-03-02<br>SUB : 2018-03-02<br>TW23 : 2018-03-02 |

| AV1 (FRONT VIEW INPUT | <b>() - OEM CAMERA</b> |
|-----------------------|------------------------|
| - CAM KEEPING TIME    |                        |

· When you shift gear 'from reverse to drive' or 'from parking to drive', it just works automatically during the activation time you selected.

|                   |                            |                                                            | Α |
|-------------------|----------------------------|------------------------------------------------------------|---|
| HDMI 1            | INPUT SOURCE               | EXTERNAL CAMERA                                            |   |
| HDMI 2            | BRIGHT                     | 128                                                        |   |
| HDMI 3            | CONTRAST RED               | 128                                                        |   |
| NAVIGATION        | CONTRAST GREEN             | 128                                                        |   |
| REAR VIEW         | CONTRAST BLUE              | 128                                                        |   |
| AV1 (FRONT VIEW)  | CAM KEEPING TIME $R \to D$ | 7 Sec                                                      |   |
| AV2 (DTV)         | CAM KEEPING TIME $P\toD$   | 7 Sec                                                      |   |
| NONE              |                            |                                                            |   |
| CUSTOM            |                            |                                                            |   |
| EXIT              |                            |                                                            |   |
| DIP SWITCH INFO : |                            | FIRMWARE DATE :                                            |   |
|                   |                            | MAIN : 2018-03-02<br>SUB : 2018-03-02<br>TW23 : 2018-03-02 |   |
|                   |                            |                                                            |   |

#### AV1 (FRONT VIEW INPUT ) - EXTERNAL CAMERA

#### - BRIGHT and CONTRAST

Adjust the values of brightness and contrast

#### - FRONT CAM KEEPING TIME

· When you shift gear 'from reverse to drive' or 'from parking to drive',

it just works automatically during the activation time you selected.

| HDMI 1           | BRIGHT              | 128        |
|------------------|---------------------|------------|
| HDMI 2           | CONTRAST RED        | 128        |
| HDMI 3           | CONTRAST GREEN      | 128        |
| NAVIGATION       | CONTRAST BLUE       | 128        |
| REAR VIEW        | REMOTE OSD ON / OFF | ON         |
| AV1 (FRONT VIEW) | MEMORY UP           | 0x807f807f |
| AV2 (DTV)        | MEMORY DOWN (2)     | 0x807f807f |
| NONE             | MEMORY LEFT 3       | 0x807f807f |
| CUSTOM           | MEMORY RIGHT 4      | 0x807f807f |
| EXIT             | MEMORY OK 5         | 0x807f807f |
|                  | MEMORY MENU 6       | 0x807f807f |
|                  | MEMORY EXIT         | 0x807f807f |
|                  | MEMORY ETC1 (8)     | 0x807f807f |
|                  | MEMORY ETC2 9       | 0x807f807f |

DIP SWITCH INFO :

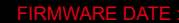

500

MAIN : 2018-03-02 SUB : 2018-03-02 TW23 : 2018-03-02

### **AV2 DTV**

### - BRIGHT and CONTRAST

Adjust the values of brightness and contrast

#### - REMOTE OSD ON / OFF

· You can control to some of function on DTV remote control by OSD UI

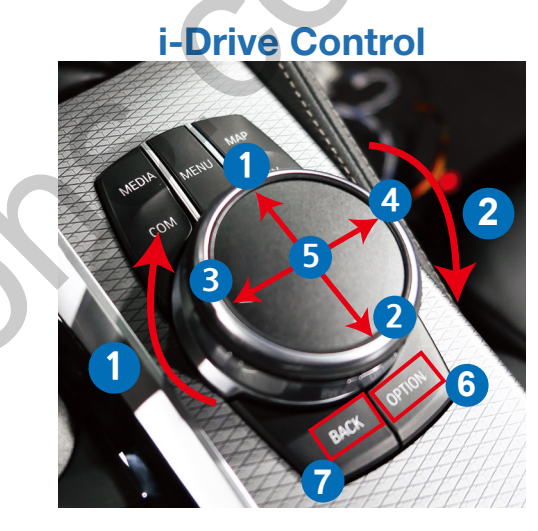

Touch Control

| HDMI 1           | IDRIVE ON / OFF | ON |
|------------------|-----------------|----|
| HDMI 2           | VOLUME PIP      | ON |
| HDMI 3           |                 |    |
| NAVIGATION       |                 |    |
| REAR VIEW        |                 |    |
| AV1 (FRONT VIEW) |                 |    |
| AV2 (DTV)        |                 |    |
| NONE             |                 |    |
| CUSTOM           |                 |    |
| EXIT             |                 |    |

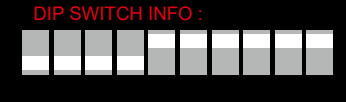

#### FIRMWARE DATE :

100

MAIN : 2018-03-02 SUB : 2018-03-02

TW23 : 2018-03-02

### **CUSTOM**

#### - IDRIVE ON / OFF

ON - When you use A-LINK. If you use i-drive buttons.
 The OEM function will be not working by i-drive buttons

### - VOLUME PIP ON / OFF

 $\cdot$  You can control to some of function on DTV remote control by OSD UI

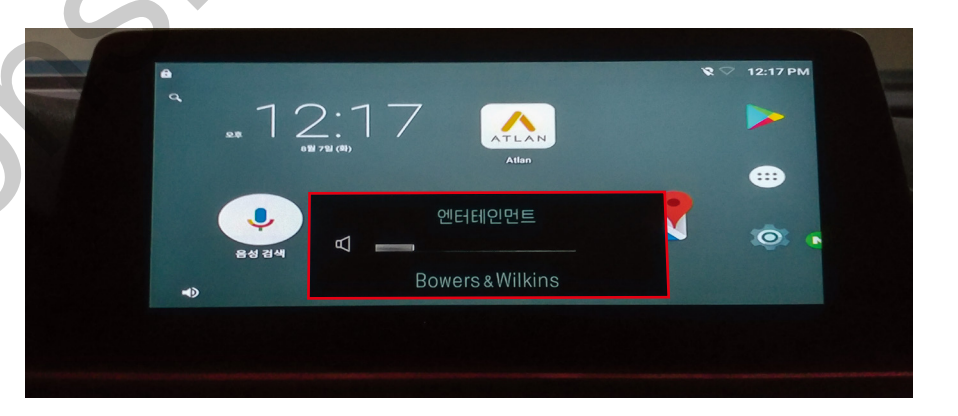